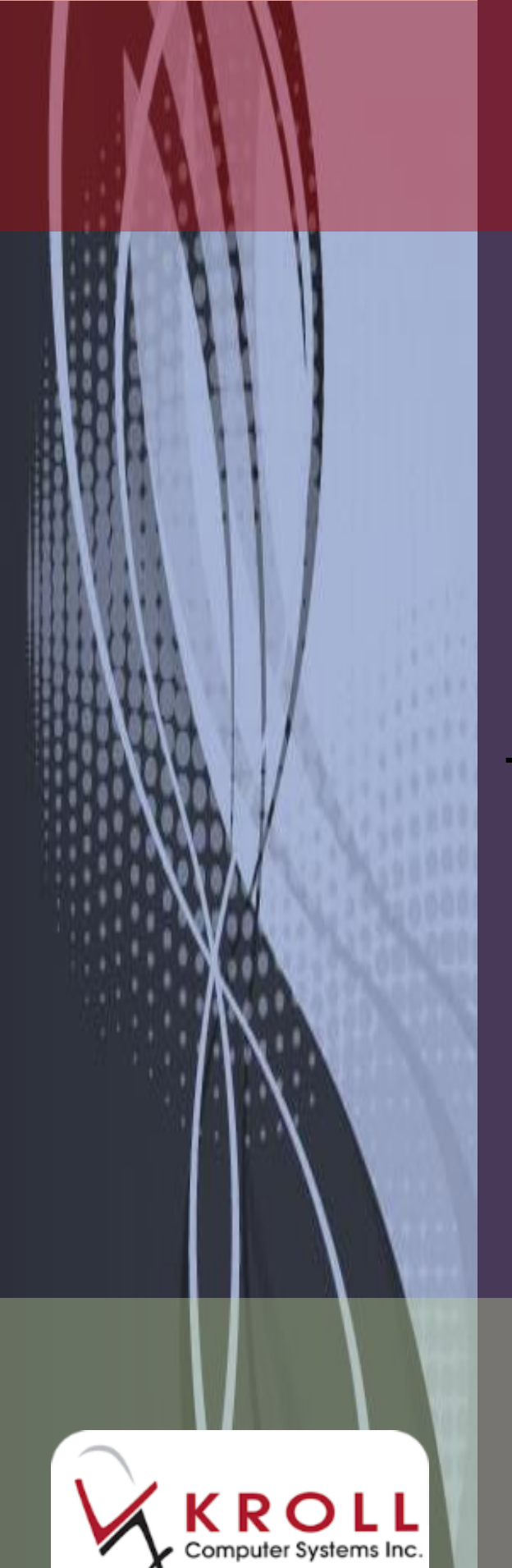

# ODB HNS Changes

## Effective June 26, 2016

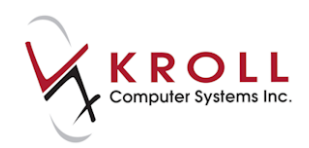

### Contents

| UN Intervention Code in ODB Claims      | 1  |
|-----------------------------------------|----|
| ODB Two Fee Rule Applied Every 28 Days  | 2  |
| UN Intervention Code Sent in Batch Mode | .2 |
| UN Intervention Code Toggle On/Off      | .5 |

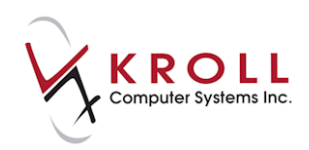

# ODB HNS Changes Effective June 26, 2016

This document describes the ODB HNS changes effective as of June 26, 2016, which govern the behaviour of the UN intervention code and ODB dispensing fees. These changes are available in Kroll Version 10 Service Pack 6 (24/06/2016) and in all later versions thereafter.

### **UN Intervention Code in ODB Claims**

Effective June 26, 2016, the UN intervention code will be included in all claims for chronic medications after the fifth dispensing fee has been paid. This complies with the new Ontario Ministry of Health and Long-Term Care requirements.

The following rules apply:

- The UN intervention code must be included in all claims for chronic medications once the fifth fee has been paid. If the code is included on a claim before the fifth fee has been paid, the claim will be rejected;
- The UN intervention code can continue to be included on all claims until the end of the current 365 day cycle. Once a new year starts, the UN code must be removed until the fifth fee has been paid;
- Once the fifth fee has been paid:
  - If a claim for a chronic medication is sent with the UN intervention code and a fee, the Health Network System will pay the fee;
  - If a claim for a chronic medication is sent with the UN intervention code and no fee, the Health Network System will not pay the fee;
  - If a claim for a chronic medication is sent with the UN and a fee and the two fee rule applies, the Health Network System will cut back the fee to \$0.00 and send response code 88;
  - If a claim for a chronic medication is sent with no UN intervention code and a fee, the Health Network System will cut back the fee to \$0.00 and send response code 87.
- If the patient has the ODB plan (not Trillium, not Ontario Works (D,M,N,Y cards), a valid FOD Consent record, a chronic medication, and has paid five dispensing fees, all eligible claims will include the UN intervention code until the FOD Consent record

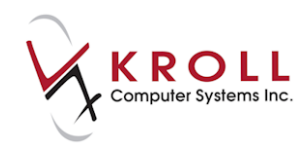

expires. Once the Consent record expires, the UN intervention code will be removed from subsequent claims;

- Kroll continues to support the two fees per 28 day period rule. This will result in chronic medication claims being processed without the UN intervention code and no fee;
- The UN intervention code is included in both interactive and batch fills;
- The functionality has an effective date. If this update is run before June 26<sup>th</sup>, nothing happens. Once June 26 occurs, the functionality will then be turned on.
- Claims received after the 365 day period that include the UN intervention code will be rejected with response code 65.

#### **ODB Two Fee Rule Applied Every 28 Days**

The two dispensing fees per month policy cycle has been changed from calendar month to 28 days. This applies to all Rxs filled on or after June 26, 2016.

Before:

After:

| Message                                                 | Message                                                      |
|---------------------------------------------------------|--------------------------------------------------------------|
| Vot enough inventory for Rx                             | VNot enough inventory for Rx                                 |
| 🐺 Rx is being refilled 10 days early                    | 😯 Rx is being refilled 10 days early                         |
| The price has gone DOWN by \$8.83 since the last refill | The price has gone DOWN by \$8.83 since the last refill      |
| ▼ The Fee is being waived (More than 2 fees this month) | V The Fee is being waived (More than 2 fees in last 28 days) |
| V ODB Chronic Med - 100 day supply preferred            | V ODB Chronic Med - 100 day supply preferred                 |
| Drug will be Ordered                                    | Drug will be Ordered                                         |
| Oelivery Label will be printed                          | Delivery Label will be printed                               |

#### **UN Intervention Code Sent in Batch Mode**

The error that prevented the UN intervention code from being added to the claim when filling in batch mode has been corrected.

Before:

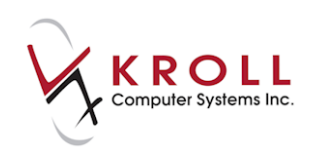

| ſ | <b>V</b> 1 | VH Cycle Batch | Form    |                       |                   |                |                                   | x        |
|---|------------|----------------|---------|-----------------------|-------------------|----------------|-----------------------------------|----------|
|   | Sta        | atus Open      |         | Created By MT R       | xs 1 Excl 0 R     | <u>e</u> ports | <u>R</u> efresh <b>Proces</b>     | s Batch  |
|   | Ho         | me Blister No  | on-ODP  |                       | Edit F2 - Modify  | next fil       | <sub>II</sub> <u>O</u> ptions 🛛 🗙 | Close    |
|   | Cy         | cle Weekly     |         | Cycle Date 29/06/2018 | Days 7 Space - Mr | ark Rx         | Shift+Up/Down - Mark m            | any Rxs  |
|   | ΕΨ         | Status 🔺       | Rx Num  | Patient               | Generic Name      | Form           | Message                           | <u>^</u> |
|   | V          | Open           | 1001430 | Test Non-Odb-Consent  | Simvastatin 20mg  | TAB            | Intervention codes: DA            |          |
|   |            |                |         |                       |                   |                |                                   |          |

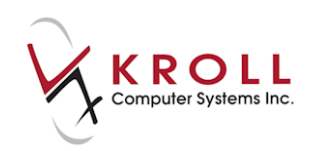

#### After:

| ☞ NH Cycle Batch F        | Form                             |                              |            |                  |                              |                               |  |  |  |  |  |
|---------------------------|----------------------------------|------------------------------|------------|------------------|------------------------------|-------------------------------|--|--|--|--|--|
| Status Open               | Crea                             | ted By MT                    | Rxs        |                  | Reports <u>R</u> efre        | esh 🗸 Process Batch           |  |  |  |  |  |
| Home Blister Nor          | n-ODP                            |                              |            | Edit F2 - Modify | / next fill                  | ons 🛛 🕺 Close                 |  |  |  |  |  |
| Cycle Weekly              |                                  | Cycle Date 29/               | 06/2016 De | ays 7 Space-M    | lark Rx <mark>Shift+U</mark> | <b>p/Down</b> - Mark many Pxs |  |  |  |  |  |
| F 🔻 Status 🛛 🔺            | Rx Num Patie                     | int                          | Gene       | eric Name        | Form Message                 | <u>^</u>                      |  |  |  |  |  |
| V Open                    | 1001430 Test                     | Non-Odb-Consen               | t Sim∨     | astatin 20mg     | TAB Interventio              | on codes: UN                  |  |  |  |  |  |
|                           |                                  |                              |            |                  |                              |                               |  |  |  |  |  |
|                           |                                  |                              |            |                  |                              |                               |  |  |  |  |  |
|                           |                                  | _                            | _          |                  |                              |                               |  |  |  |  |  |
| of Adjudication Cl        | aim and Respons                  | se Form                      |            |                  |                              |                               |  |  |  |  |  |
| Rx Num 10014              | Ex Num   1001435   SubPlan   ODB |                              |            |                  |                              |                               |  |  |  |  |  |
| – Claim Values –          |                                  |                              |            | Response Va      | dues                         |                               |  |  |  |  |  |
| BIN                       | 610054                           | Orig Rx Num                  | 001001427  | Adj Date         | 160727                       |                               |  |  |  |  |  |
| CphaVer                   | 03                               | Refills                      | 11         | Trace Num        | 000000                       |                               |  |  |  |  |  |
| Tran Code                 | 01                               | Current Rx Num               | 001001435  | Trans Code       | 51                           |                               |  |  |  |  |  |
| Software ID               | КС                               | DIN                          | 02250160   | Bof Num          |                              |                               |  |  |  |  |  |
| Software Ver              | 01                               | SSC                          |            |                  |                              |                               |  |  |  |  |  |
| Active Dev ID             |                                  | Quantity                     | 000070     | ResultCode       | A                            |                               |  |  |  |  |  |
| Pharmacy ID               | ON0800020;                       | Days Supply                  | 007        | Error Codes      |                              |                               |  |  |  |  |  |
| Dispense Date             | 160727                           | Doctor ID Ref                | 10245      | Cost             | 000315                       |                               |  |  |  |  |  |
| Trace Num                 | 001513                           | Doctor Num<br>Dred Selection | 12345      | Markup           | 00025                        |                               |  |  |  |  |  |
| CamerID                   |                                  | Unlisted Cmnd                |            | Gen Incentive    | 00000                        |                               |  |  |  |  |  |
| Group ID<br>Client ID     | 2240001040                       | SA Num                       |            | Fee              | 00883                        |                               |  |  |  |  |  |
| CilentiD<br>Cobe Det Codo | 3346861646                       | Interventions                | UN         | Mix Eoo          | 00000                        |                               |  |  |  |  |  |
| Birthdate                 | 10370504                         | Cost                         | 000315     |                  | 00000                        |                               |  |  |  |  |  |
| Cardholder                | TEST                             | Markup                       | 00025      | SSCFee           | 00000                        |                               |  |  |  |  |  |
| Belationship              | 0                                | Fee                          | 00883      | — Copay          | 000000                       |                               |  |  |  |  |  |
| FirstName                 | NON-ODB-(                        | Mix Fee                      | 00000      | Deduct           | 000000                       |                               |  |  |  |  |  |
| LastName                  | TEST                             | Mix Time                     | 00         | Colnsurance      | 000000                       |                               |  |  |  |  |  |
| Prov Health ID            |                                  | SSC Fee                      | 00000      | Plan Pays        | 000917                       | Messages                      |  |  |  |  |  |
| Gender                    | М                                | Prev Paid                    | 000000     |                  |                              |                               |  |  |  |  |  |
| Med Reas Ref              |                                  | Pharm ID                     | 123456     |                  |                              |                               |  |  |  |  |  |
| Med Reason                |                                  | Adj Date                     | 000000     |                  |                              |                               |  |  |  |  |  |
| New/Refill                | R                                |                              |            |                  |                              |                               |  |  |  |  |  |
|                           |                                  |                              |            |                  |                              |                               |  |  |  |  |  |

To reproduce this error on versions before this fix, ensure the patient has the ODB plan, a valid FOD consent record, and has paid five dispensing fees. The Rx must be for a chronic medication.

- 1. Add the Rx to a batch.
- 2. Process the batch.
- 3. Detail the Rx till the [Adjudication Claim and Response] form is displayed.
- 4. [Interventions] field: The UN intervention code is not displayed.

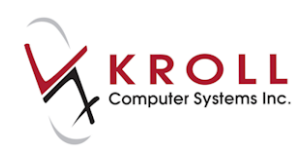

### **UN Intervention Code Toggle On/Off**

Due to unexpected rejections from ODB when submitting a UN intervention for a chronic dispensed drug, users now have the option to remove the UN intervention from the claim after it has been rejected from ODB.

To remove the UN intervention from a claim:

1. Select 'Back to the Rx' when the Adjudication Response for ODB rejection form displays.

| Adjudication Response for ODB                                                                        |                   |
|----------------------------------------------------------------------------------------------------|-------------------|
| View Rx                                                                                              |                   |
| The claim was rejected because:                                                                      |                   |
| Errors, Warnings and Messages for <b>ODB</b>                                                         | Interventions     |
| [D7] Refilled too soon.<br>[65] Intervention/exception code error, please call provider for support. |                   |
| The claim was rejected. Do you want to:                                                              |                   |
| Back to the Px Skip this Plan Bill Manually                                                          | Trouble Cancel Rx |

2. The **Adjudication Response for ODB** form will close and the user will be returned to the F12 screen. Select **Rx** > **Send UN Intervention Code (ODB)**.

| File Edit Rx          | View Labels Profile Reports Utilities NH Central    | Fill Cards Session Help                                                        |
|-----------------------|-----------------------------------------------------|--------------------------------------------------------------------------------|
| F3 - Pa               | Copy Rx                                             | ow F11 - Drop-off F12 - Save Changes Alt+X - Start                             |
| 1000007               | Inactivate Rx<br>Back Date Rx                       | ous Fill This Rx Latest Fill Volta 19/06/15 375 19/06/15 375 Volta 2000 Cancel |
| Priority Def          | Add Rx Image                                        | F2 Work Order 8 F2 Delivery Pickup                                             |
| <u>P</u> atient Sear  | Call Doctor                                         | 30 F2 Pack Doc Search Loc Office                                               |
| Name Te               | Counsel Patient on Pickup                           | 10mg Name Dr. Doctor, Test                                                     |
| City St.              | Charge to AR                                        | Sched 1 City Toronto Prov ON                                                   |
| Phone                 | Change Rx Pack Size Oty                             | and -1 Phone (416) 555-5555                                                    |
| Plan ES               | Owe Quantity                                        | Qty 0 Lic# 123123123 Alt. Lic# 123456789                                       |
|                       | Print Authorization Label Now                       |                                                                                |
| Allergies (0          | Print Kroll Care Now                                | Init P KX-AN Auth Qty 1                                                        |
|                       | Print Compliance Calendar                           | Disp Qty 1 Refills(+) Rem Qty                                                  |
| <ul> <li>✓</li> </ul> | Print Delivery Label (Send To)                      | Prod Sel None Acq Cost \$0.99                                                  |
| Conditions 🗸          | Print Wallet Card (Profile)                         | O/W Written Cost \$1.00                                                        |
|                       | Workflow Comment                                    | Labels 1 F2 Markup \$0.00                                                      |
|                       | Interventions/SA Numbers                            | sule VHLabel F2 Total \$11.58                                                  |
| Plans P               | Make this poctor the Family Doctor for this Patient | NH (Alt-N):                                                                    |
| Rx Plans              | Elston (BAP+10% < Acq)                              | Warnings                                                                       |
| Cash<br>(More Plan ✓  | Send UN Intervention Code (ODB)                     | Orug will be Ordered                                                           |
|                       |                                                     | Delivery Label will be printed                                                 |

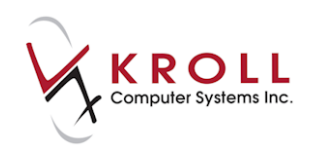

3. Resubmit the claim. ODB will accept the claim and pay for the Rx.

| Adjudication Re | esponse for ODE |                   |        |                                                                                                    |          |        |       |           | E                 |
|-----------------|-----------------|-------------------|--------|----------------------------------------------------------------------------------------------------|----------|--------|-------|-----------|-------------------|
| View Rx         |                 |                   |        |                                                                                                    |          |        |       |           |                   |
|                 |                 |                   | The o  | laim w                                                                                                    | as accep | oted   |       |           |                   |
| Errors, Warn    | ings and Mess   | ages for <b>(</b> | DDB    |                                                                                                    |          |        |       |           |                   |
| [D7] Refill     | ed too soon.    |                   |        |                                                                                                    |          |        |       |           |                   |
|                 | -Pricing Adjus  | stments           |        | _                                                                                                    |          |        |       |           |                   |
|                 |                 | Cost              | Markup | Fee                                                                                                    | Mix Fee  | SSCFee | Total | Rx Total  | 23.16             |
|                 | Submitted       | 15.12             | 1.21   | 8.83                                                                                                    | 0.00     | 0.00   | 25.16 | Prev Paid | 0.00              |
|                 | Accepted        | 15.12             | 1.21   | 8.83                                                                                                    | 0.00     | 0.00   | 25.16 | Plan Pays | 19.05             |
|                 | Difference      |                   |        |                                                                                                    |          |        |       | Balance   | 4.11              |
|                 |                 |                   |        |                                                                                                    |          |        |       |           |                   |
|                 |                 |                   |        |                                                                                                    |          |        |       |           |                   |
|                 |                 |                   |        |                                                                                                    |          |        |       |           |                   |
|                 |                 |                   |        | <ul> <li>Image: A start of the start of the start of</li></ul> | ОК       |        | (     | Trouble   | <u>C</u> ancel Rx |

4. If the UN is not expected by ODB, it will accept the claim but cut back the fee to 0.00. If a claim for a chronic dispense item is sent with the UN and a Fee AND the 2 fee rule applies, ODB will cut back the fee to 0.00 and send the response code 88.

| Adjudicati                                                                  | on Response for                       | ODB            |        |                   |         |        |       |           |       | E |
|-----------------------------------------------------------------------------|---------------------------------------|----------------|--------|-------------------|---------|--------|-------|-----------|-------|---|
| View R                                                                      | x                                     |                |        |                   |         |        |       |           |       |   |
| The claim was accepted with price adjustments                               |                                       |                |        |                   |         |        |       |           |       |   |
| Errors, \                                                                   | Errors, Warnings and Messages for ODB |                |        |                   |         |        |       |           |       |   |
| [D7] Ro<br>Next Fo                                                          | efilled too soo<br>ee Available:      | on.<br>JUN 30, | 2016   |                   |         |        |       |           |       |   |
|                                                                             | Pricing Adjust                        | tments         |        |                   |         |        |       | _         |       |   |
|                                                                             |                                       | Cost           | Markup | Fee               | Mix Fee | SSCFee | Total | Rx Total  | 16.72 |   |
|                                                                             | Submitted                             | 7.31           | 0.58   | 8.83              | 0.00    | 0.00   | 16.72 | Prev Paid | 0.00  |   |
|                                                                             | Accepted                              | 7.31           | 0.58   | 0.00              | 0.00    | 0.00   | 7.89  | Plan Pays | 7.89  |   |
|                                                                             | Difference                            |                |        | <mark>8.83</mark> |         |        | 8.83  | Balance 🗌 | 8.83  |   |
| Do you want to charge the Fee difference of \$8.83 to the next third party? |                                       |                |        |                   |         |        |       |           |       |   |